# U307TG

# **Quick Start Guide**

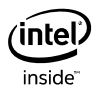

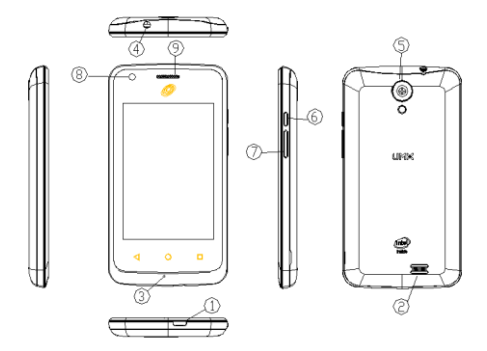

| 1  | Micro USB 2.0 HS | 0 | Speaker             |
|----|------------------|---|---------------------|
| 3  | Mic              | 4 | Earphone 3.5mm Slot |
| \$ | Rear-Camera      | 6 | Power Key           |
| Ø  | Volume Key +/-   | 8 | Front-Camera        |
| 9  | Receiver         |   |                     |

Remove the back cover

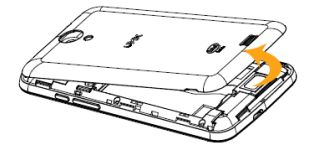

Assemble SIM Card & TF Card

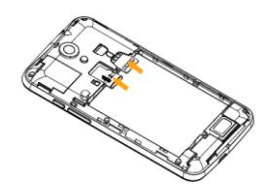

Assemble the battery

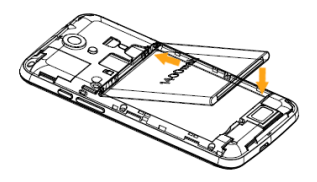

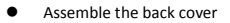

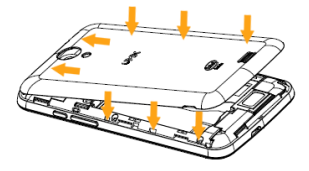

# **Getting Started**

# Turning the phone On/Off

### To turn on the phone

- 1. Press and hold the PWR key for a few seconds.
- 2. Unlock the screen with your finger.

### To turn off the phone

- 1. Press and hold the PWR key, select Power Off.
- 2. Tap OK. The phone will be off in a few seconds.

#### Unlocking Screen

The screen is locked by default when you turn on the phone. To unlock the screen.

1. Press the PWR key.

Up sliding screen to unlock the screen. Draw a pattern if the screen is protected by pattern lock. Enter a PIN or a password if the screen is locked by a PIN or a password.

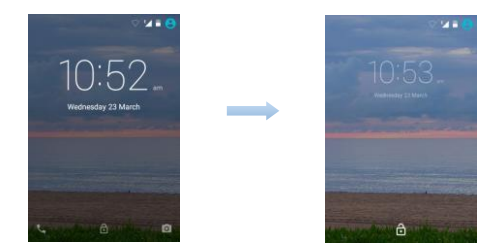

#### Locking screen

To lock the screen, press the PWR key. It is recommended to lock the screen to protect information in the phone and reduce battery usage. You can also configure your phone to automatically lock after a certain period of time. Tap  $\rightarrow$  Settings  $\rightarrow$  Display  $\rightarrow$  Sleep to set the sleep time from 15 seconds, 30 seconds, 1 minute, 2 minutes, 5 minutes, 10 minutes, or 30 minutes.

#### Using touch screen

All of the functions of the phone, except for power and volume, are performed on the touch screen. Therefore, it is essential to know how to use the touch screen.

The following finger actions might help you easily understand how to use the touch screen.

 Tap: Touch an item (e.g. application or widget) once that appears on the screen with your finger to run it or access a menu or an option

- Double tap: Tap an item twice with your finger
- Drag: Tap and hold your finger on an item and move it without losing contact with the screen
- Flick: Place a finger on an empty space of the screen and move the screen up or down, or left or right
- Pinch: Place two fingers on the screen and move them apart to zoom in a picture, a document or a web page, or move them together to zoom out
- Select and tap: Tap an item in the list of options available
- Press and hold: Press a key or any item for a few seconds until a list of options appears

#### Cautions:

- Do not use sharp tools that can scratch the touch screen.
- Do not allow the touch screen to come in contact with chemicals. The screen may malfunction in chemicals.
- Do not sit on the phone: the touch screen can be damaged.

#### Status bar

The status bar at the top of the screen notifications from various apps, time, and the states of various devices such as battery status, WLAN status, Signal status and so on.

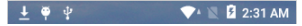

 Notification panel displays notification icons to inform you of new Email, messages, and so on. Slide the panel down to view the notifications and then tap a notification icon to view details of the notification

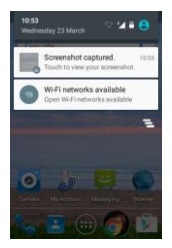

Status panel displays status icons to show the current state of your p hone, such as battery charging progress, alarms, Bluetooth, and so on

Slide the panel down to access more settings and configuration options.

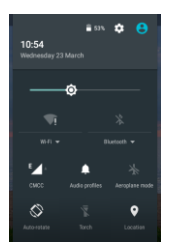

#### Screen orientation

For optimal viewing experience, the screen orientation changes automatic ally depending on how you hold the phone.

**NOTE:** To enable or disable auto-rotate, slide down the status panel and ta p the Auto-rotate icon.

#### Keys and functions

#### 1. Back key

- Tap to return to the previous screen and exit the running application.
- Tap to close the on-screen keyboard in text input mode.

#### 2. Home key

- Tap to return to the main screen.
- Tap and hold to open the Google search.

#### 3. Menu key

Tap to open the applications list used recently.

#### Apps and widgets

**Apps:** Software that allows you to perform a specific task. Your phone is preloaded with a variety of applications, and additional applications can be downloaded from the Play Store.

Widgets: A small application which resides on the home screen and provides quick and easy access to information.

# Connecting to the Internet using WLAN

NOTE: The range and quality of the WLAN signal is affected by the distance between the phone and the wireless router, the number of connected devices, infrastructure, and objects through which the signal 7 is transmitted.

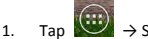

 $\rightarrow$  Settings $\rightarrow$  WIRELESS & NETWORKS $\rightarrow$  WLAN.

- Enable WLAN by moving the slider to On position. The phone scans for WLAN networks in range.
- 3. Tap the network you want to connect to.
- Type a password (if connecting to a secure network) and tap Connect to connect to the selected WLAN network.

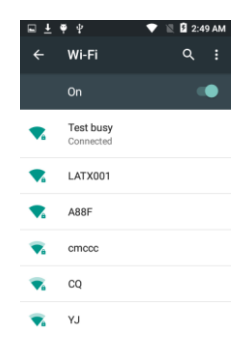

NOTE: To connect to a secured WLAN network, you must provide the security key. If you do not have the security key, contact the person who

manages your WLAN network or the router manufacturer.

NOTE: To start a new search for available WLAN networks, on the WLAN

screen, tap → Refresh

# Connecting to the Internet using mobile broadband

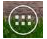

1

Tap 🕼 Settings→ WIRELESS & NETWORKS→ WLAN, then touch WI AN to disable it

The phone automatically searches for the carrier signal and connects 2. to the network. When the phone is connected to a mobile broadband network, the network type appe ars in the status bar.

NOTE: On the LTE/HSPA+ models, if both WLAN and mobile broadband net works are available, the phone gives priority to WLAN connection.

# Safety Information

The following list shows how to maintain your phone, together with precautions to take.

- Keep your phone and its accessories out of the reach of pets.
- Do not allow children to use your phone. If children use the device. make sure that they use the phone properly.
- Maintain your phone in dry conditions and keep it within normal operating temperatures. Temperatures higher than 55°C (131°F) or lower than -20°C (-4°F) may damage your phone.
- Do not try to dry your phone in a microwave oven. If you do, sparks can occur and cause an explosion or fire.
- Do not use or store your phone in dusty or dirty areas.
- Do not attempt to disassemble your phone. •
- Do not drop or cause severe impact to your phone.
- Do not use chemical products, cleaning solvents or detergents to clean your phone.
- If your phone does not work properly, contact your dealer ٠ immediately.
- Use only authorized batteries, battery chargers and accessories. Any malfunction or damage caused by the use of unauthorized batteries, battery chargers and accessories will void the limited product warranty. Ensure that the battery charger does not come in conf with conductive objects.

# FCC Part 15 Declaration of Conformity

Unimax Smartphone U307TG

This device complies with part 15 of the FCC Rules. Operation is subject to the following two conditions: (1) This device may not cause harmful interference, and (2) this device must accept any interference received, including interference that may cause undesired operation.

Unimax Communications LLC. 18201 McDurmott St. West Suite E Irvine, CA 92614 United States Phone: (949) 365-6333

This equipment has been tested and found to comply with the limits for a Class B digital device, pursuant to part 15 of the FCC Rules. These limits are designed to provide reasonable protection against harmful interference in a residential installation. This equipment generates, uses and can radiate radio frequency energy and, if not installed and used in accordance with the instructions, may cause harmful interference to radio communications. However, there is no guarantee that interference will not occur in a particular installation. If this equipment does cause harmful interference to radio or television reception, which can be determined by turning the equipment off and on, the user is encouraged to try to correct the interference by one or more of the following measures:

- Reorient or relocate the receiving antenna.
- Increase the separation between the equipment and receiver.
- Connect the equipment into an outlet on a circuit different from that to which the receiver is connected.
- Consult the dealer or an experienced radio/TV technician for help.

Changes or modifications not expressly approved by the manufacturer could void the user's authority to operate the equipment.

# **RF Exposure (Specific Absorption Rate) Information**

This device is designed and manufactured not to exceed the emission limits for exposure to radio frequency (RF) energy set by the Federal Communications Commission (FCC) of the U.S. Government.

The RF exposure standard applicable to this device employs a unit of measurement known as the Specific Absorption Rate, or SAR. The SAR limit set by the FCC and IC is 1.6 W/kg averaged over any 1 gram of tissue. Tests for SAR are conducted using standard operating positions accepted by the FCC with the device transmitting at its highest certified power level in all tested frequency bands. Although the SAR is determined at the highest certified power level, the actual power level of the device while operating can be well below the maximum certified value. This is because the device is designed to operate at multiple power levels and to use only the power required to reach the network. The most conservative SAR measured for this device is:

SAR US 0.76 W/kg @ 1g (head) 1.19 W/kg @ 1g (body)

While there may be differences between the SAR levels of various devices and at various positions, Intel products meet the government requirements. Equipment Authorization has been granted to this model with all reported SAR levels evaluated as in compliance with the FCC and IC RF exposure guidelines. SAR information on this device is on file with the FCC and can be found under the Display Grant section of www.fcc.gov/oet/ea/fccid after searching on FCC ID: P46-UMX35INT.

For body worn operation, this device has been tested and meets the FCC RF exposure guidelines for use with an accessory that contains no metal and which keeps a distance of at least 10 mm between the device and the body. Use of other accessories may not ensure compliance with FCC RF exposure guidelines. If you do not use a body-worn accessory and are not holding the device at the ear, position the device a minimum of 10 mm from your body when the device is switched on.

## Hearing Aid Compatibility Information

This phone has a HAC rating of M3/T3.

#### WHAT IS HEARING AID COMPATIBILITY?

The Federal Communications Commission has implemented rules and a rating system designed to enable people who wear hearing aids to more effectively use these wireless telecommunications devices. The standard for compatibility of digital wireless phones with hearing aids is set forth in American National Standard Institute (ANSI) standard C63.19. There are two sets of ANSI standards with ratings from one to four (four being the best rating): an "M" rating for reduced interference making it easier to hear conversations on the phone when using the hearing aid microphone, and a "T" rating that enables the phone to be used with hearing aids operating in the telecoil mode thus reducing unwanted background noise.

HOW WILL I KNOW WHICH WIRELESS PHONES ARE HEARING AID COMPATIBLE?

The Hearing Aid Compatibility rating is displayed on the wireless phone box.

A phone is considered Hearing Aid Compatible for acoustic coupling (microphone mode) if it has an "M3" or "M4" rating. A digital wireless phone is considered Hearing Aid Compatible for inductive coupling (telecoil mode) if it has a "T3" or "T4" rating.

#### HOW WILL I KNOW IF MY HEARING AID WILL WORK WITH A PARTICULAR DIGITAL WIRELESS PHONE?

You'll want to try a number of wireless phones so that you can decide which works the best with your hearing aids. You may also want to talk with your hearing aid professional about the extent to which your hearing aids are immune to interference, if they have wireless phone shielding, and whether your hearing aid has a HAC rating.